## Appendix 2: How to upload new paper to "Defect Dat@base"

| http://                                                                                                    | www.kc.tsukuba.ac.jp/div-med                                                                                                    | <u>ia/epr/</u> $\rightarrow$ <i>Paper DB</i> button $\rightarrow$ Defect dat@base                                                                                                    |
|----------------------------------------------------------------------------------------------------|----------------------------------------------------------------------------------------------------|----------------------------------------------------------------------------------------------------|
| Defect<br>Knowledge data                                                                                                    | t dat@base<br>base for defects in semiconductors                                                                                                    | Update/Status<br>Hemcpoge: 2006/06/01<br>EPR DB: 2006/06/26<br>327 files<br>Defeet DB: 2006/04/26<br>1319 papers<br>Simulator: 3041 runs<br>Contributors: 33<br>Edit<br>Registration Edit DB Heip Contact                                                                                                    |
|                                                                                                    | Stor 2                                                                                                    | Step 1                                                                                                    |
| Fig 1                                                                                                    | Step 2                                                                                                    | Step 1.<br>Registration and Login                                                                                                    |
| 1 ig. 1                                                                                                    |                                                                                                    | login (click <i>Edit DB</i> button) on the web page.                                                                                                    |
| ECift<br>ID<br>2381<br>Bhliagraphy<br>kurnd                                                                                                    | Salama Bert Pore Ver Publisher                                                                                                    | Step 2.<br>Input                                                                                                    |
| (x. Phys. Rev.)<br>Appl. Phys. Lett.<br>Journal List                                                                                                    | (#K 117) (#K 1940)<br>(#K 1940)<br>(# | Click <i>Add New Paper</i> button and insert information<br>on the new paper using the <i>Edit</i> form (Fig. 1).                                                                                                    |
| http://dx.doi.org/10.1063/1.2                                                                                                    | 213966                                                                                                    | URL or DOI (digital object identifier), if available.                                                                                                    |
| Single silicon vacancy-oxyge                                                                                                    | in complex defect and variable retention time phenomenon in dyna                                                                                                    | nic random access memory Paper title                                                                                                    |
| T. Umeda, K. Okonogi, K. O                                                                                                    | s, W., Sudwig)<br>hyu, S. Tsukada, K. Hamada, S. Fujieda, Y. Mochizuki                                                                                                    | Author list                                                                                                    |
| Jap File Name (ex. S1/Fe/Fe37.)<br>Selectable materials: 0 aAu 0 aW 1<br>Si/V2-O Si/V2-O2<br>Material Tag                                                                | ne Si/Fe/Fe.inp)<br>H SICZNO diamond other                                                                                                    | If there are related EPR data in the "EPR in<br>Semiconductor" database, please specify them.                                                                                                    |
| diamond GaAs GaA<br>Technique Tags (ex. ESR EFR FL)                                                                                                    | i Cothers 🛛 Si CSiC 🗆 Znö Please classify m                                                                                                    | aterials studied in this paper                                                                                                    |
| EDMR I-V Simulation<br>Selectele tag: AE8 AFM axial<br>ion_irradiation IR neutron_in<br>RHEEDILEED SEMIOptical_<br>Details Tags (ex. X1 B1)                              | stress C-V CL DLTS EXER electric_field electron_irradiation ENDOR<br>radiation NMR nuclear_reaction ODMR Optical_spectrum PAS PL plas<br>microscope SMS Exercision SQUID STM Theory X-ray XPS/UPS                                                                                                    | EPR etching HREWTEM Please choose Technique Tags that express what techniques were employed in this paper. We can create new Technique Tags by inserting words directly in the input field.                                                                                                    |
| 0(neutral) A14 Oxygen P2 S                                                                                                    | licon bistable/metastable dangling_bond pair(=2) vacancy                                                                                                    | Planse choose Details Tags for summerizing what                                                                                                    |
| Selectable tags: +1 +2 +3 +4 +5<br>190 27AI 286I 296I 31P 32P<br>167Er 178W 161Ta 183W 19<br>AAA AA5 AA6 AA7 AA0 AA10 A<br>Antimony antisite Arsenic axi                 | Lort.Mere 1-2-3-4-5, or Less anneues 14 20 60 70 100 110 12<br>'338 51V 55Mn 57Fe 63Cu 64Zn 65Cu 66Zn 67Zn 68Zn 69Ca 716a 7<br>'538 51Y 97Au 207Pb AAD A1 A2 A3 A4 A5 A6 A7 A8 A9 A16 A11 A13<br>W15 AA17 A81 A82 A83 A84 acceptor A2C3 A/CaAN AN Aluminium an<br>al B20 B203 B3 65 Benjilum Bisenuth Statistication Con-                                                                                                    | Were studied in this paper. We can create new<br>Details Tags if appropriate ones are not present.                                                                                                    |
| NET3 NET4 NET5 NET6 NET<br>NE63 NE64 NE65 O15 OH o<br>Palladium Pb Pb0 Pb1 Pb0<br>RCA4 S 50 S1 S1a S1b S2<br>SnO2 Sodium spin_relaxatic<br>ThO2 Th thclinic trigonal Tur | TNET8 NET9 NE20 NE21 NE22 NE23 NE24 NE29 NE20 NE27 NE28 N<br>thorhombic-1 051 ( <u>bxyget</u> ) P p-type P1 (b2) P205 P3 P4 P5 P6 P6/P7 P1<br>P2 Phosphorus PK4 platelet Platinum porus powder precipitate P50 P<br>4 Sb203 Selenium semi-insulating S11 S12 S13 S14 S15 S17 S18 S19 [S1]<br>in stacking_fault strain Sulfra surface T1 T5 Tantalum TD TDD Telluinu<br>ngsten TV1 a/3a TV2a TV2b U UD1 UD2 UD3 V1/V2/V3 V205 <mark>tatansy</mark> Va                                                                                                    | [Note] Tag cannot include spaces. We use an underba<br>I R5 RCA2 RCA2 RCA3<br>GOT 8102 SL1 SL2 SL5<br>Indiguo SL1 SL2 SL5<br>Indiguo SL2 SL5<br>Indiguo SL5<br>Indiguo SL5<br>Indiguo SL |
| Preview Save Fin                                                                                                    | ally, press Save button.                                                                                                    | Step 3.<br>Revision                                                                                                    |
| Fig. 2                                                                                                    |                                                                                                    | If revisions are necessary, we can reedit a stored recovia <i>Edit</i> button (see Fig. 2). <i>Delete</i> button is only available for those who originally uploaded the record                                                                                                    |
| All papers                                                                                                    | Garch with one or more tags                                                                                                    | 24                                                                                                    |
| < Previous (1320 Mits, 1/14) Next > 5<br>*dowing 10, 25, 50, 100, 500, 1000 paper                                                                                        | ert byr geddiaradiwn diele, bet opdae dale<br>1941 Swith                                                                                                    | Step 3 any keywords                                                                                                    |

Edit button Search

a jest

All papers (1320)

Materials 187 + Gam 240 + 0.44 44 + 0.4N 70 + other 537 + 51 184 + 51C 93 + 2N0

Technique

Updard a 2006-06-27 11:01:05

 <u>Appl. Phys. Lett.</u> 88, 223304 (2006), "Single silicon vacuacy-oxygen complex defect and variable intention time phe access memories", T. Umeda, K. Ohonogi, K. Ohyn, S. Tavlada, K. Hamada, S. Pajieda, Y. Mochizuki.

3. J. Appl. Phys. 99, 011101 (2000), "Degradation of hemgonal silicon-cubide-based bipolar devices", M. Skowronski, S. Ha

J. Appl. Phys. 99, 013515 (2000), "Defects and electrical behavior in 1 MeV St<sup>a</sup>-ion-insulated 446-SiC Schortky-diodes", F. Roccaforte, S. Libertino, V. Raiseri, A. Ruggiero, V. Massimino, L. Calcagno

4. J. Phys. Chem. Solids enline, 1-7 (2000), "Spectroscopic and magnetic studies of manganese ions in ZnO-Sb<sub>2</sub>O<sub>3</sub>-B<sub>2</sub>O<sub>3</sub> glass system", M.

Delete button